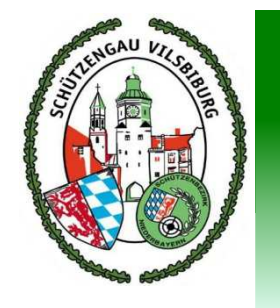

## **RWK-Planung**

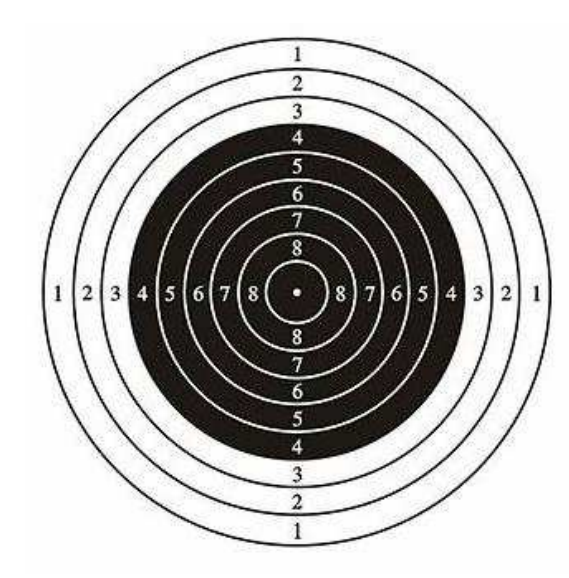

### Onlinemeldung der Mannschaften

Ludwig Maier RWK-Leiter

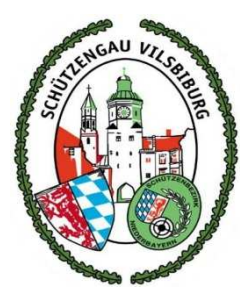

## Onlinemeldung der Mannschaften

- Planen und Melden der RWK-Mannschaften
  - Melden der neuen Mannschaften
  - Bestätigen der bisherigen Mannschaften
  - Löschen der wegfallenden Mannschaften
- Ohne Meldebogen (Papier)
- Festgelegter Zeitraum zum melden oder korrigieren
  - ca. Mai bis September
  - Nach Meldeschluss nur noch durch RWK-Leiter möglich

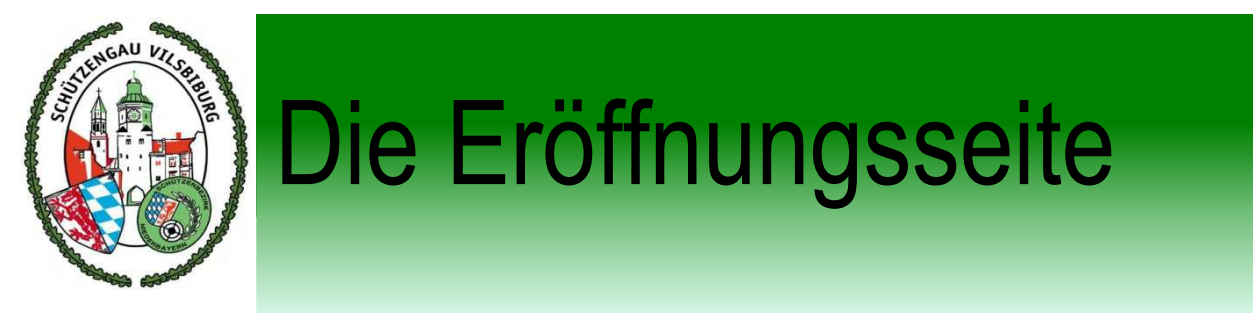

### http://www.rwk-onlinemelder.de/planung/club/316

| NUT<br>NUT | RWK-Onlinemelder       |  |
|------------|------------------------|--|
|            | RWK-Planung            |  |
|            | Schützengau Vilsbiburg |  |
|            | Benutzername           |  |
|            | Anmelden               |  |
|            |                        |  |

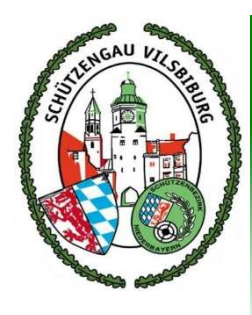

## Die erste Anmeldung

| Benutzername |
|--------------|
|              |
| Passwort     |
| Anmelden     |
|              |
|              |

- Benutzername ist ...
  - ... beim RWK-Leiter zu bekommen

#### • Passwort ist ...

 ... ebenfalls beim RWK-Leiter zu bekommen

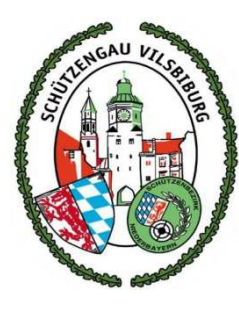

### Die Initial-Daten

| lannschaftsü |                         |                         |                     |
|--------------|-------------------------|-------------------------|---------------------|
| lannschaft   | VEREINSVERANTWORTLICHER | PASSWORT                |                     |
|              | Name                    | Passwort                | 4                   |
|              | Email                   | Passwort<br>wiederholen | 4                   |
|              | Telefon                 | SCHIESSSTÄTT            | E                   |
|              | Handy                   | Schießstätte            | Gasthaus Rampl      |
|              | Straße                  | Straße                  | Hinterskirchen 16   |
|              | PLZ Ort                 | PLZ Ort                 | 84181 Neufraunhofen |
|              |                         | Telefon                 | 08742 8682          |
|              | Speichern               |                         | Zurücksetzen        |

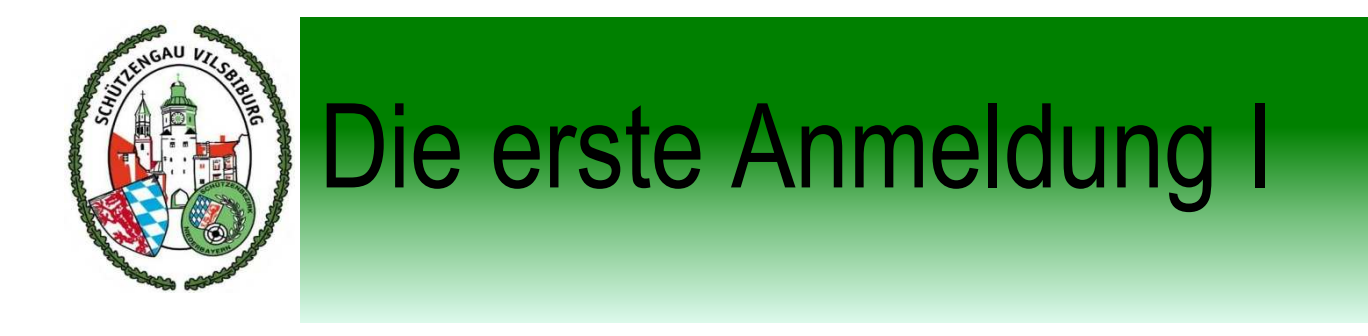

#### VEREINSVERANTWORTLICHER

| Name    | <ul> <li>Bitte alles Ausfüllen</li> </ul> |
|---------|-------------------------------------------|
|         | Name                                      |
| Email   | Telefonnummer                             |
| Telefon | Anschrift                                 |
|         | Wichtig!                                  |
| Handy   | Eigene Mailadresse                        |
| Straße  | bzw. die des Schützenmeister              |
|         | <ul> <li>oder des Sportleiter</li> </ul>  |
| PLZ Ort |                                           |

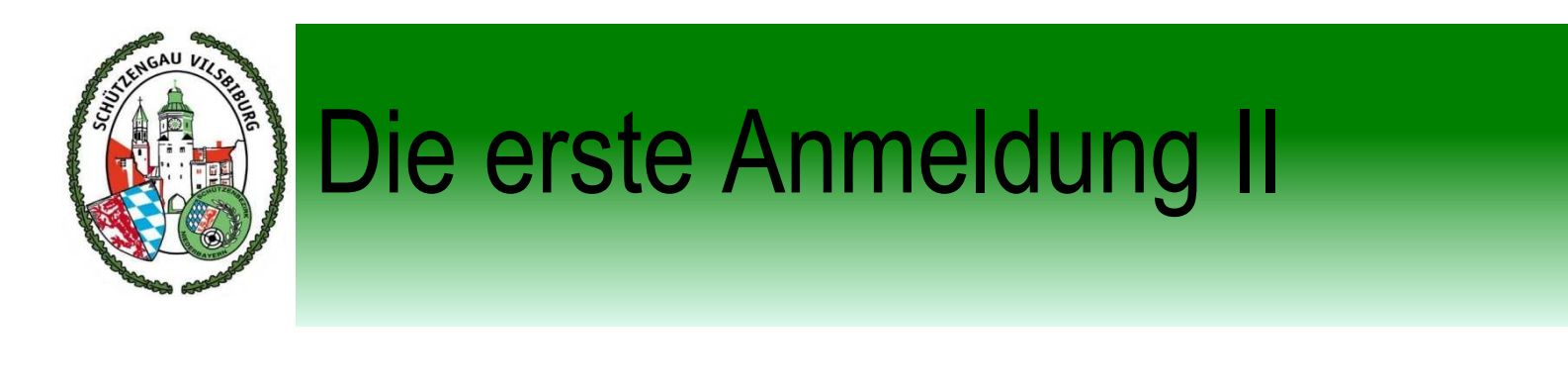

### PASSWORT

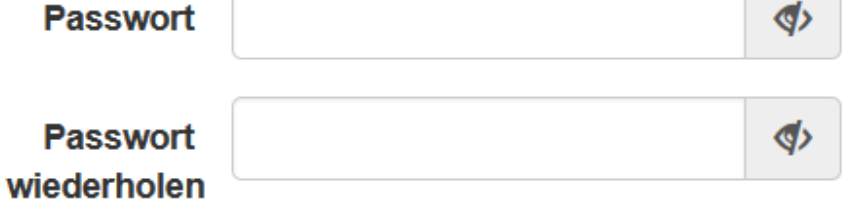

#### **SCHIE SSSTÄTTE**

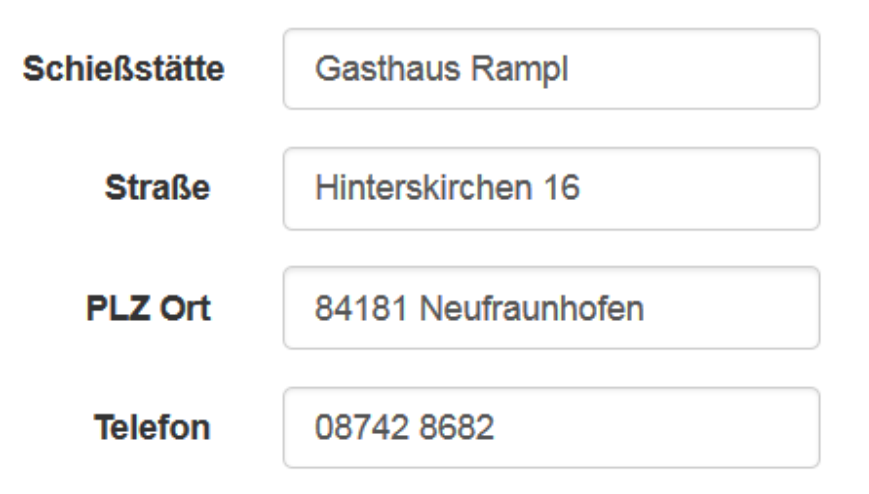

### Unumgänglich ist …

- ... die Änderung des Passwortes
- Nur bei der ersten Anmeldung
- Bitte das Passwort gut aufbewahren

### Wenn möglich …

- ... die Anschrift
- … und die Telefonnummer
- des Schützenheims oder
- der Herbergsgaststätte angeben

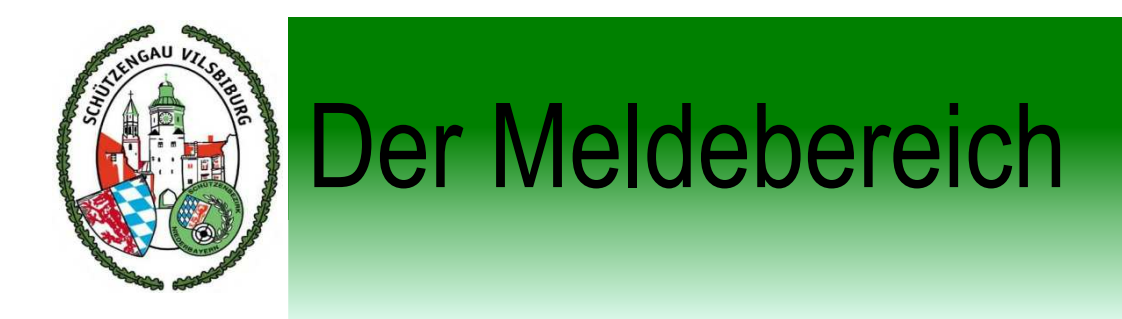

#### **RWK-Planung**

#### Grenzlandschützen Steinbach - Schützengau Vilsbiburg

| Mannschaftsübersicht            |   |                   |   |            |
|---------------------------------|---|-------------------|---|------------|
| Mannschaft                      |   | Mannschaftsführer |   | +          |
| RWK-Luftgewehr 2015/16          | 1 | Sachs Marlene     | C | Bestätigen |
| RWK-Luftgewehr 2015/16          | 2 | Maier Ludwig      | S | Bestatigen |
| RWK-Luftgewehr 2015/16          | 3 | Heim Helmut       | S | Bestätigen |
| RWK-Luftgewehr 2015/16          | 4 | Aigner Andreas    | © | Bestätigen |
| RWK-Luftpistole 2015/16         | 1 | Nitzl Lorenz      | © | Bestätigen |
| RWK-Luftgewehr Junioren 2015/16 | 1 | Nöscher Angela    | ¢ | Bestätigen |
|                                 |   |                   |   |            |

| Meideschluss   | vereinsdaten Mann   | ischaftsdaten Mar | Inschaftsschleisstatte |
|----------------|---------------------|-------------------|------------------------|
| RWK            |                     | Meldestart        | Meldeschluss           |
| RWK-Luftgewe   | hr 2015/16          | 01.03.2015        | 01.10.2015             |
| RWK-Luftpistol | e 2015/16           | 01.03.2015        | 01.10.2015             |
| RWK-Luftgewe   | hr Junioren 2015/16 | 01.03.2015        | 01.10.2015             |
| RWK-Luftgewe   | hr Jugend 2015/16   | 01.03.2015        | 01.10.2015             |

() Abmelden

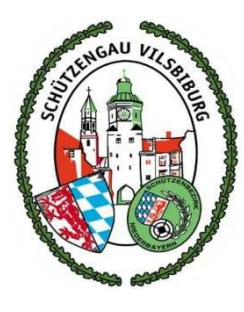

### Mannschaften bearbeiten

| Mannschaft                      |   | Mannschaftsführe | r [             |
|---------------------------------|---|------------------|-----------------|
| RWK-Luftgewehr 2015/16          | 1 | Sachs Marlene    | C<br>Bestatigen |
| RWK-Luftgewehr 2015/16          | 2 | Maier Ludwig     | C<br>Bestätigen |
| RWK-Luftgewehr 2015/16          | 3 | Heim Helmut      | C<br>Bestätigen |
| RWK-Luftgewehr 2015/16          | 4 | Aigner Andreas   | C<br>Bestätigen |
| RWK-Luftpistole 2015/16         | 1 | Nitzl Lorenz     | C<br>Bestätigen |
| RWK-Luftgewehr Junioren 2015/16 | 1 | Nöscher Angela   | C<br>Bestätigen |

- Mannschaft bestätigen
  - gelben Button drücken
  - Button wird grün
- Mannschaft löschen
  - Häckchen entfernen
  - Button verschwindet
- Neue Mannschaft melden
  - + rechts oben drücken
  - Angaben ausfüllen

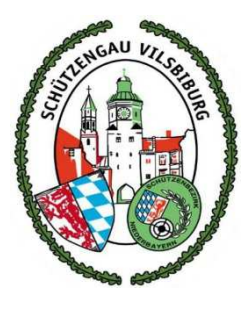

## Mannschaft hinzufügen

| Mannschaft hinzuf | ügen      |   |                   | × |
|-------------------|-----------|---|-------------------|---|
| MANNSCHAFT        |           |   | MANNSCHAFTSFÜHRER | 5 |
| Disziplin         | Disziplin | - | Name              |   |
| Schielstag        | Montag    | • | Telefon           |   |
| Schießzeit        | 19:00     | O | Handy             |   |
|                   |           |   | Email             |   |
|                   |           |   | Straße            |   |
|                   |           |   | PLZ Ort           |   |
|                   | Speichern |   | Zurücksetzen      |   |

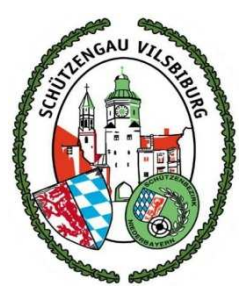

### Vereinsdaten bearbeiten

| I | Veldeschluss                                   | Vereinsdaten                                       | Mannschaft | sdaten                           | Manns          | schaftsschießs                         | tätte |
|---|------------------------------------------------|----------------------------------------------------|------------|----------------------------------|----------------|----------------------------------------|-------|
|   | RWK                                            |                                                    |            | Meldesta                         | art            | Meldeschluss                           | \$    |
|   | RWK-Luftgewe                                   | hr 2015/16                                         |            | 01.03.20                         | 15             | 01.10.2015                             | _     |
|   | RWK-Luftpistol                                 | e 2015/16                                          |            | 01.03.20                         | 15             | 01.10.2015                             |       |
|   | RWK-Luftgewe                                   | hr Junioren 2015/                                  | /16        | 01.03.20                         | 15             | 01.10.2015                             |       |
|   | RWK-Luftgewe                                   | hr Jugend 2015/1                                   | 6          | 01.03.20                         | 15             | 01.10.2015                             | _     |
|   | RWK-Luftpistol<br>RWK-Luftgewe<br>RWK-Luftgewe | e 2015/16<br>hr Junioren 2015/<br>hr Jugend 2015/1 | 6          | 01.03.20<br>01.03.20<br>01.03.20 | 15<br>15<br>15 | 01.10.2015<br>01.10.2015<br>01.10.2015 |       |

| Meldeschluss                                                 | Vereinsdaten                                                                                | Mannschaftsdaten                   | Mannschaftsschießstätte |  |  |  |
|--------------------------------------------------------------|---------------------------------------------------------------------------------------------|------------------------------------|-------------------------|--|--|--|
| Vereinsverantw                                               | /ortlicher                                                                                  |                                    |                         |  |  |  |
| Name:<br>Email:<br>Telefon:<br>Handy:<br>Straße:<br>PLZ Ort: | Ludwig Maier<br>Iudwig.maier@<br>08742 919007<br>0170 3333 52<br>Kronberg 3<br>84181 Neufra | ⊉landshut.org<br>7<br>5<br>unhofen |                         |  |  |  |
| Vereinsschießs                                               | tätte                                                                                       |                                    |                         |  |  |  |
| Schießstätte:                                                | Gasthaus N                                                                                  | itzl                               |                         |  |  |  |
| Straße:                                                      | Steinbach 2                                                                                 |                                    |                         |  |  |  |
| PLZ Ort:                                                     | 84171 Baierba                                                                               | ach                                |                         |  |  |  |
| Telefon:                                                     | 08705 1439                                                                                  |                                    |                         |  |  |  |

#### Meldeschluss

- Übersicht der Disziplinen
- Meldezeitraum
- Vereinsdaten
  - RWK-Verantwortlicher des Vereins
  - oder Sportleiter
- Schießstätte
  - Herbergswirt
  - oder Schützenheim
  - Ändern? einfach anklicken

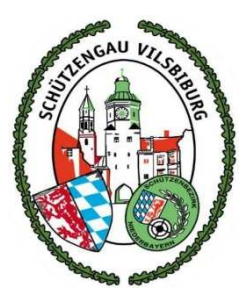

### Mannschaftsführer bearbeiten

| Mannschaftsübersicht   |                   |                 |
|------------------------|-------------------|-----------------|
| Mannschaft             | Mannschaftsführer | +               |
| RWK-Luftgewehr 2015/16 | 1 Sachs Marlene   | C<br>Bestätigen |
| RWK-Luftgewehr 2015/16 | 2 Maier Ludwig    | C Bestätigen    |
| RWK-Luftgewehr 2015/16 | 3 Heim Helmut     | C Bestätigen    |

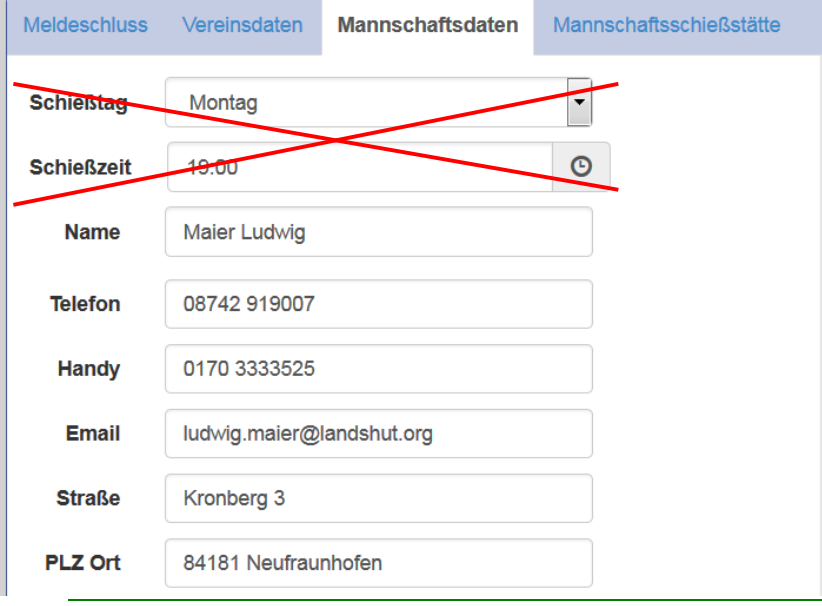

- Mannschaft anklicken
- Daten vollständig ausfüllen
  - Name
  - Telefonnummer / Handy
  - E-Mail  $\rightarrow$  Wichtig!
  - Anschrift
  - Schießtag und Schießzeit spielen keine Rolle – nicht verändern
  - Der Schießtag und die Schießzeit ist bereits festgelegt
- Mannschaftsschießstätte ...
  - ... ist nur wichtig wenn Schießstand und Vereinsheim nicht identisch ist

Schützengau Vilsbiburg

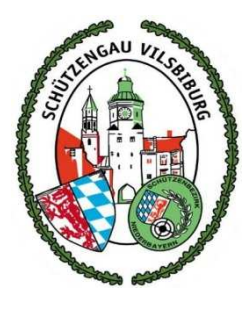

## Schlussbemerkungen

- Planen und Melden der Mannschaften
  - Während der Meldefrist sind alle Änderungen möglich
  - Nach Meldeschluss nur noch durch RWK-Leiter möglich
  - http://www.rwk-onlinemelder.de/planung/club/316
- Dieses mal noch mit Meldebogen (Papier)
  - Nächste Saison (2016/17) nur noch über RWK-Planung
  - Deshalb  $\rightarrow$  Bitte immer die e-Mail-Adresse angeben Wichtig!
- Diese Präsentation kommt auf die Homepage des Schützengau Vilsbiburg
  - Zu finden unter Sport / RWK / RWK-Allgemein
  - http://www.gau-vilsbiburg.de/index.php/infos/downloads/viewcategory/5-rwkallgemein

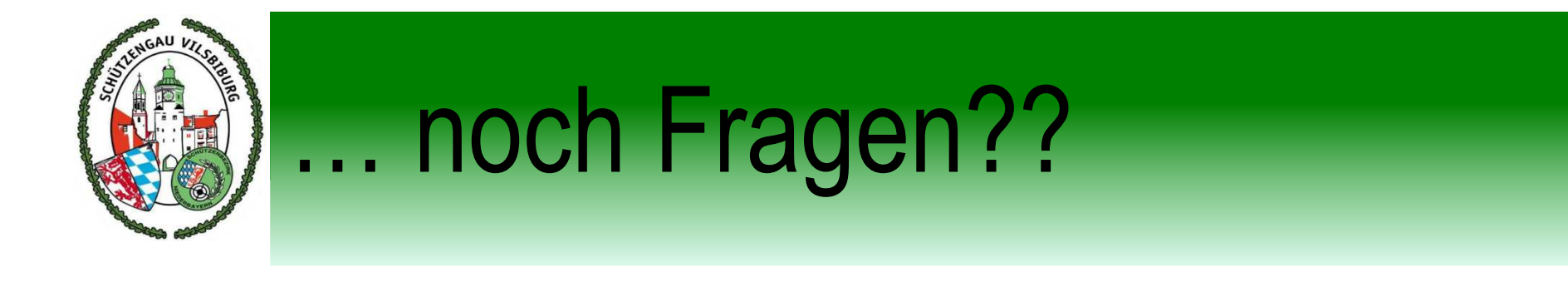

# Vielen Dank für die Aufmerksamkeit